## ИНСТРУКЦИЯ ПОЛЬЗОВАТЕЛЯ ПРИ СОВМЕСТНОМ ИСПОЛЬЗОВАНИИ С ПЛАТОЙ SK-T507-SODIMM-MB

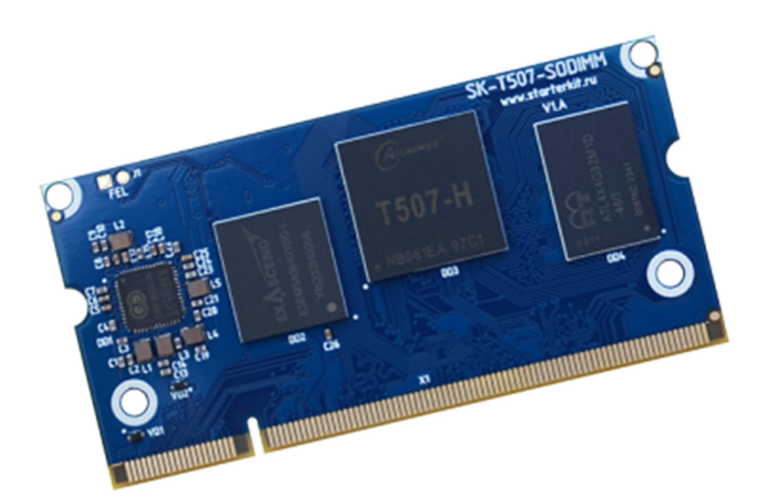

## ПРОЦЕССОРНЫЙ МОДУЛЬ SK-T507-SODIMM

- Allwinner 4 x ARM Cortex-A53 1500МГц
- LPDDR4 4ГБайт, DDR-1600
- eMMC Flash 64ГБайт
- 100/10M Ethernet PHY
- Встроенный аналоговый кодек, 4хADC, LRADC
- Интерфейсы: 4xUSB, HDMI, 2xLVDS, LCD, MIPI CSI, SDHCI, UART, SPI, I2C, PWM, GPIO ...

Общее количество возможных GPIO – 99

- Габариты: 67.5х33.5х4мм
- Температурный диапазон -40 ... +85С

### МАТЕРИНСКАЯ ПЛАТА SK-T507-SODIMM-MB

Материнская плата SK-T507-SODIMM-MB предназначена для совместного использования с процессорным модулем SK-T507-SODIMM, содержит:

- Ethernet 100/10M, USB-Host, USB-OTG
- HDMI, 2 x LVDS
- Micro SD держатель
- Разъем для подключения наушников
- SPI-CAN преобразователь и трансивер, RS485 трансивер
- Разъем для подключения SK-FT230, EV-FT230 USB-UART консоль
- Разъемы для подключения модулей расширения

### возможность подключения модулей расширения

 SK-ATM0700D4-Plug, подключается к разъему X7 (на модуле расширения к X15), коммутационные джампера резистивного сенсорного экрана должны быть в положении как показано на фото:

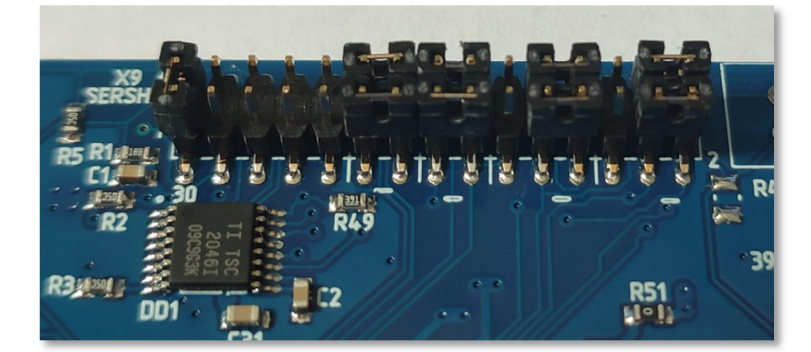

Калибровка сенсорного экрана - ts\_calibrate, тестирование - ts\_test.

Внимание!!! При подключении SK-ATM0700D4-Plug, потребление по 5В составит от 1,3А, поэтому нельзя подключать систему к ноутбуку или USB хабу! Нужно использовать отдельный стабилизированный источник питания.

#### ПИТАНИЕ

Напряжение питания 5В. Внимание!!! Обязательно от стабилизированного источника питания! Потребляемый ток зависит от подключаемой периферии и загрузки процессорных ядер, сам модуль потребляет не более 0,5А.

Рекомендуемый БП: 5В/2А.

С модуля можно получить напряжение питание 3,3В нагрузкой не более 0,3А.

### ПЕРВОЕ ВКЛЮЧЕНИЕ

Подключите SK/EV-FT230 к разъему X9, подключите кабель питания к разъему X15. Откройте и настройте терминальную программу (например Putty) на использование USB-COM порта (SK/EV-FT230) 115200n8. Включите питание. В терминальной программе отобразится лог загрузки системы, по завершении загрузки выйдет приглашение войти в консоль системы:

### Welcome to Buildroot

buildroot login:

Для получения доступа введите, логин: root, пароль: root (для сборки системы с профилем tst вход в консоль осуществляется ввода логина и пароля).

USB порт подключаемый к разъему X15 настроен как USB-COM порт, который тоже имеет доступ к консоли системы.

Из-за соображений технологичности производства, в составе системы отгружаемых изделий содержится минимальный набор утилит и сервисов (профиль сборки - tst), а так же форматирование еММС осуществляется не в полном объеме.

После того как убедитесь в работоспособности платы-модуля, нужно записать более полный вариант сборки (описание процедуры см. ниже), в системе будут настроены сервисы FTP и SSH, доступ к которым можно получить, подключив плату Ethernet кабелем, IP адрес платы 192.168.0.136.

### SK- T507-SODIMM, СПОСОБЫ ЗАГРУЗКИ

Источник загрузки модуля – встроенная eMMC flash. С помощью внешнего сигнала "FEL" (116 контакт SODIMM разъема, J1 на модуле «FEL», кнопка SW1 «FEL» на материнской плате) можно указать процессору загружаться по USB-OTG интерфейсу, с помощью чего и осуществляется программирование eMMC flash памяти модуля.

При старте, процессор опрашивает внешнюю MicroSD карту памяти (разъем X13) и в случае обнаружения, запускает с нее загрузчик. В текущих профилях сборок системы не предусмотрена загрузка с MicroSD (достаточно подправить аргументы запуска ядра и стартовый скрипт в загрузчике). Такой способ загрузки вполне оправдан для отладки (особенно при больших объемах образа системы), но категорически противопоказан для эксплуатации.

### УСТАНОВКА ДРАЙВЕРА В ОС WINDOWS

Необходимо установить драйвер в операционной системе Windows. Для этого перевести модуль в режим загрузки по USB — удерживая кнопку SW3 «FEL», нажать кнопку SW1 «RESET». Запустить утилиту Zadig, включить опцию Options -> List All devices, в ниспадающем списке выбрать устройство модуля (по умолчанию «USB Device(VID\_1f3a\_PID\_efe8)») и нажать кнопку Install, как показано на картинке:

| Zadig<br>Device Options <u>H</u> elp                             |                          | – 🗆 X                                                                                |
|------------------------------------------------------------------|--------------------------|--------------------------------------------------------------------------------------|
| USB Device(VID_1f3a_PID_efe8)                                    |                          | ✓ □Edit                                                                              |
| Driver WinUSB (v6. 1. 7600. 16385)<br>USB ID 1F3A EFE8<br>WCID 2 | WinUSB (v6.1.7600.16385) | More Information<br>WinUSB (libusb)<br>libusb-win32<br>libusbK<br>WinUSB (Microsoft) |
| Driver Installation: SUCCESS                                     |                          | Zadig 2.7.765                                                                        |

В результате, при включении модуля в режиме загрузки по USB в диспетчере устройств Windows должно появляться устройство в разделе «Устройства USB»:

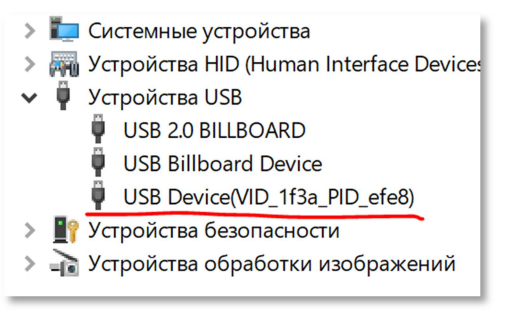

#### ПРОГРАММИРОВАНИЕ EMMC FLASH

Программирование встроенной eMMC возможно несколькими способами, основной метод с использованием утилиты Windows - **sunxi-fel.exe** (SK-T507-SODIMM\Boot\DFU\), данная утилита нами была модифицирована и позволяет оперировать с несколькими процессорными модулями одновременно.

#### 1. Программирование eMMC через USB интерфейс без использования карты памяти.

Данный метод актуален для записи образов системы малого объема (до нескольких сотен мегабайт), не требует записи записываемого образа на USB карту памяти.

Для программирования используется утилита **sunxi-fel**, apxив images.zip содержит несколько вариантов сборок системы в зависимости от используемого графического интерфейса HDMI или LVDS.

Перед ее запуском, скопируйте в папку запуска **sunxi-fel** файл **sdcard.img** – образ копируемой системы (генерируется в результате сборки Buildroot в папке output/images).

- 1) Подключите USB кабель к разъему X15.
- Запустите модуль в режиме загрузки по USB (кратковременное нажатие кнопки SW2 «RESET» при удержании нажатой SW1 «FEL»).
- 3) Запустите sunxi-fel.exe, процесс записи начнется автоматически.

Комментарий для выше описанных манипуляций.

В данном варианте загружается и запускается специальный загрузчик uboot, который взаимодействуя с утилитой sunxi-fel копирует по USB образ sdcard.img, после завершения записи образа осуществляется перезагрузка.

#### 2. Программирование eMMC с использованием USB карты памяти.

Данный метод актуален для записи образов системы большого объема (от нескольких сотен мегабайт). В профилях сборки системы sk\_tst\_defconfig и sk\_qt5\_defconfig имеется скрипт **burn.sh**, выполнение которого сводится к копированию sdcard.img из корневой папки USB карты памяти (подключаемой к X12) на еММС. В системе собранной профилем sk\_tst\_defconfig, запуск скрипта burn.sh происходит автоматически при подключении USB карты памяти и если в корневой директории USB карты присутствует sdcard.img он будет записан на еММС автоматически! В системе собранной с профилем sk\_qt5\_defconfig автоматического запуска скрипта burn.sh при монтировании USB карты не происходит, при необходимости его можно запустить в ручную.

Способом записи на еММС больших образов системы будет следующая последовательность действий.

- Скопируйте на USB карту памяти (один раздел FAT32) в корневую каталог файл sdcard.img – образ копируемой системы (генерируется в результате сборки Buildroot в папке output/images).
- 2) Подключите USB подготовленную карту памяти к X12 (USB-A).
- В директории запуска утилиты sunxi-fel.exe замените файл sdcard.img на файл sdcard\_tst\_hdmi.img (из архива images.zip).
- 4) Подключите USB кабель к разъему X15.
- Запустите модуль в режиме загрузки по USB (кратковременно нажмите кнопку SW2 «RESET» при нажатой SW3 «FEL»).
- 6) Запустите sunxi-fel.exe.

www.starterkit.ru

Примерно через 20 секунд завершится запись системы собранной sk\_tst\_defconfig, перезагрузка и автоматически начнется запись образа sdcard.img с USB карты памяти, время копирования будет зависеть от объема образа (~20 секунд для 512М), после чего будет произведена перезагрузка.

У системы собранной профилем sk\_tst\_defconfig есть еще особенность при монтированииавтозапуске USB карты памяти – наличие в корневом каталоге скрипта autorun.sh приводит к его автоматическому исполнению игнорируя автоматический запуск burn.sh (это предусмотрено для возможных автоматических действий без изменений в сборке системы).

Комментарий для выше описанных манипуляций.

Срипт burn.sh достаточно не тривиален т.к. требует перезаписи еММС при монтированной КФС. Он создает в оперативной памяти виртуальный диск, копирует туда корневую систему, монтирует КФС с виртуального диска, от монтирует КФС с еММС, записывает sdcard.img на еММС.

### ВИРТУАЛЬНАЯ МАШИНА, ОСНОВНЫЕ ПОЛОЖЕНИЯ

Виртуальная машина VMware предназначена для сборки ядра Linux и корневой файловой системы без необходимости выделять для этого отдельный PC.

Виртуальная машина основана на Lubuntu 18 64bit.

Для удобства, в виртуальной машине установлены и настроены сервисы для взаимодействия с внешним окружением

- FTP сервер
- SSH сервер

### <u>НАСТРОЙКА ВИРТУАЛЬНОЙ МАШИНЫ</u>

Перед началом работы необходимо скачать плеер виртуальной машины VMware,

бесплатно распространяемый на сайте www.vmware.com.

Виртуальная машина имеет 2 сетевых интерфейса:

- 1) NAT для доступа в Internet
- 2) Bridget для взаимодействия по локальной сети, необходимо настроить VMware network adapter

| Свойства: Протокол Интернета верси                                                                          | ии 4 (TCP/IPv4)                                                     |  |  |  |  |
|----------------------------------------------------------------------------------------------------|---------------------------------------------------------------------|--|--|--|--|
| Общие                                                                                                    |                                                                     |  |  |  |  |
| Параметры IP могут назначаться ав<br>поддерживает эту возможность. В п<br>IP можно получить у сетевого адми | томатически, если сеть<br>противном случае параметры<br>нистратора. |  |  |  |  |
| Получить IP-адрес автоматически                                                                             |                                                                     |  |  |  |  |
| Оспользовать следующий IP-адрес:                                                                            |                                                                     |  |  |  |  |
| <u>I</u> P-адрес:                                                                                           | 192.168.0.3                                                         |  |  |  |  |
| Маска подсети:                                                                                              | 255 . 255 . 255 . 0                                                 |  |  |  |  |
| Основной шлюз:                                                                                              | · · ·                                                               |  |  |  |  |
| Получить адрес DNS-сервера а                                                                                | втоматически                                                        |  |  |  |  |
| <ul> <li>Оспользовать следующие адре</li> </ul>                                                             | еса DNS-серверов:                                                   |  |  |  |  |
| Предпочитаемый DNS-сервер:                                                                                  | 8.8.8.8                                                             |  |  |  |  |
| <u>А</u> льтернативный DNS-сервер:                                                                          | · · ·                                                               |  |  |  |  |
| Подтвердить параметры при выходе Дополнительно                                                              |                                                                     |  |  |  |  |
| ОК Отмена                                                                                                   |                                                                     |  |  |  |  |

Так же необходимо настроить сетевой адаптер РС (или DHCP роутера), так, чтобы присваивался сетевой адрес в группе 192.168.0.XXX (любой кроме 1-3 и 136).

Перед запуском виртуальной машины рекомендуем зайти в ее свойства и выделить количество используемых процессорных ядер, это позволит ощутимо сократить время сборки.

| rdware Options      |                       |                                             |  |
|---------------------|-----------------------|---------------------------------------------|--|
| Device              | Summary               | Processors                                  |  |
| Memory              | 1 GB                  | Number of processor <u>c</u> ores: 8        |  |
| Processors          | 8                     |                                             |  |
| Hard Disk (SCSI)    | 40 GB                 | Virtualization engine                       |  |
| CD/DVD (SATA)       | Auto detect           | Preferred mode: Automatic -                 |  |
| Network Adapter NAT |                       | Disable acceleration for binary translation |  |
| Network Adapt       | . Bridged (Automatic) | Vistualize Intel VI. v/ERT or AMD. V/D/U    |  |
| USB Controller      | Present               |                                             |  |

#### ПЕРВЫЙ ЗАПУСК ВИРТУАЛЬНОЙ МАШИНЫ

При первом запуске виртуальной машины (или после копирования-перемещения), VMware Player спросит:

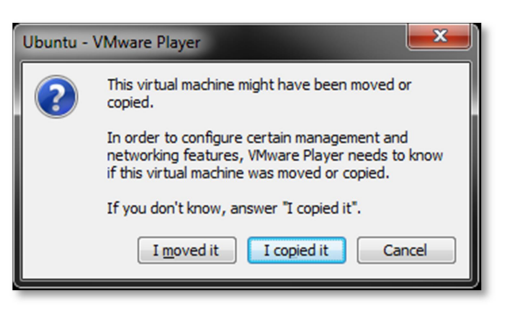

Нужно ответить «I moved it», это позволит сохранить сетевые настройки.

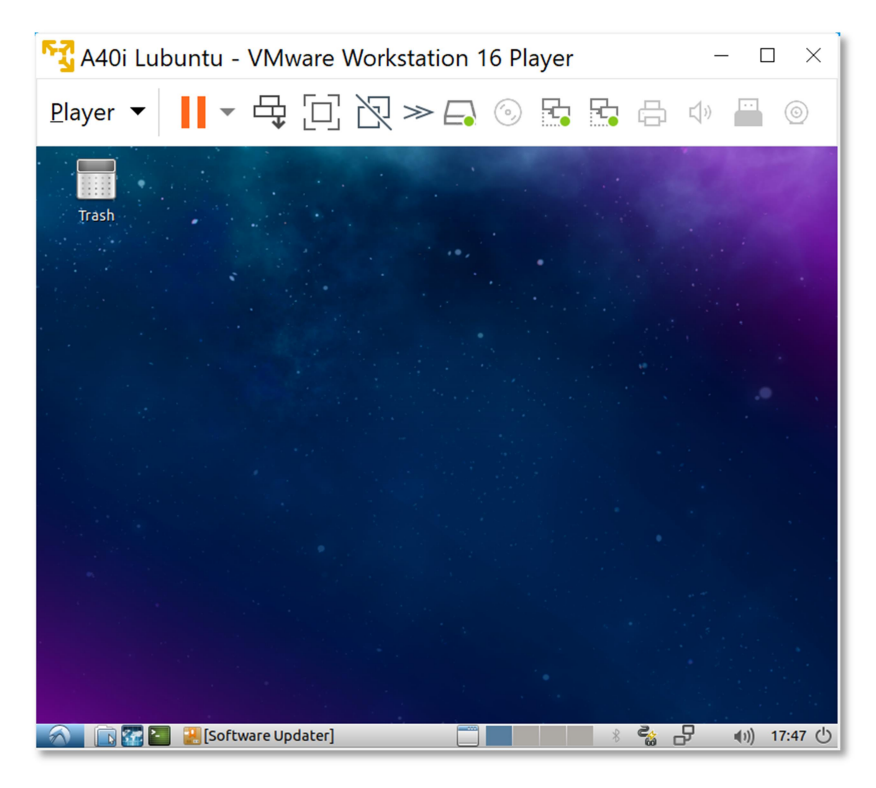

После загрузки появится рабочий стол.

Разрешение экрана можно изменить в разделе Perfences->Monitor Settings

В системе присутствует один пользователь, **логин: user, пароль: 123456** Суперпользователя в системе нет, для запуска приложений с его привилегиями необходимо использовать **sudo** (пароль 123456).

Работать с файлами и текстами не всегда удобно через графический рабочий стол, для переключения в консольный режим необходимо нажать Ctrl+Alt+F(1-6) (Ctrl+Alt+F7 — переключение на графический рабочий стол).

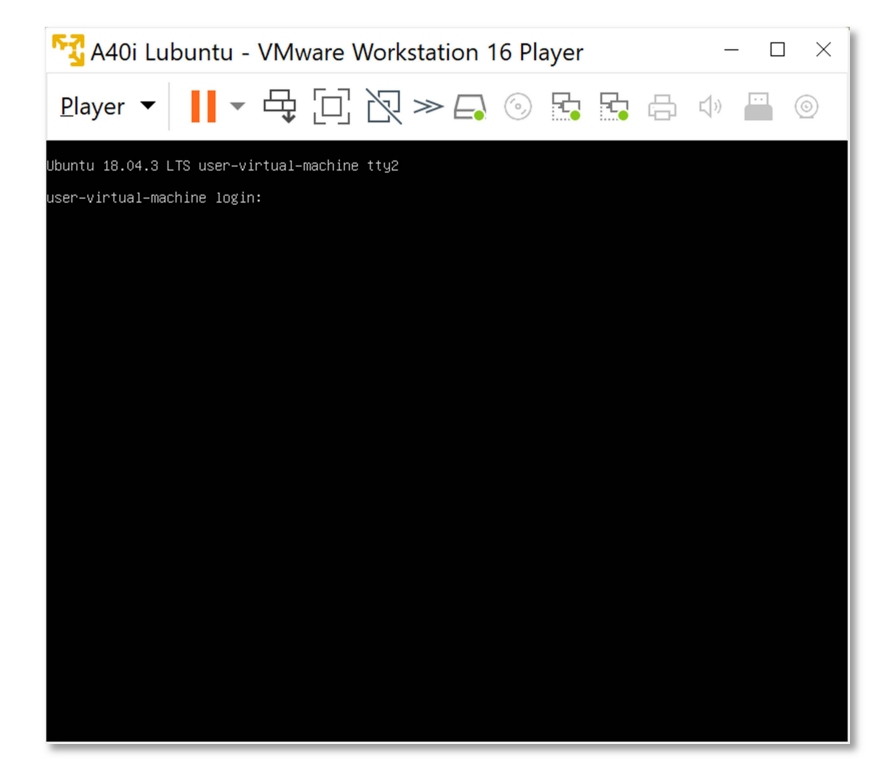

#### mc – Midnight Commander, файловый менеджер

| 😚 A40i Lubuntu - VMware Workstat                                                                                                    | ion 16 Player                                                                                                    | $ \Box$ $\times$                                                                                                    |
|----------------------------------------------------------------------------------------------------|----------------------------------------------------------------------------------------------------|----------------------------------------------------------------------------------------------------|
| <u>P</u> layer ▼ 🚺 ▼ 🛱 🗍 🏹 ≫                                                                                                    |                                                                                                    | ¢» ➡ ⊚                                                                                                    |
| Left File Command Options Right<br>                                                                                                    | <pre>/ Name /bin /bin /bot /cdrom /dev /etc /home /lib /lib32 /lib44 /lib32 /lost+found /media /met /opt /pooc /root /root /run /sbin /srv /sys /tmp /usr /var @initrd.img @initrd.img @wmlinuz @wmlinuz @wmlinuz @wmlinuz @wmlinuz @wmlinuz @wmlinuz @wmlinuz @wmlinuz @wmlinuz @wmlinuz @wmlinuz @wmlinuz </pre> | Size         Hodify         time           4096         cett         20         2019           4096         cett         20         2019           4096         cett         2019         3950         0kT           4096         cett         3         2019           3950         okT         14         16:24           12288         gek         23         2019           4096         cett         3         2019           4096         cett         3         2019           4096         cett         3         2019           4096         cett         3         2019           4096         anp         26         2018           4096         anp         26         2018           4096         anp         26         2018           4096         anp         26         2018           0         okT         14         16:23           4096         cett         3         2019           0         okT         15:23         4096         2019           0         okT         15:23         4096         2015 |
| /user 167G/196G (85%)                                                                                                    | /bin                                                                                                    | — 167G/196G (85%) _                                                                                                    |
| Hint: The homepage of GNU Midnight Commander: http<br>user@user-virtual-machine:/home\$<br>1 <mark>Help 2</mark> Menu 3View 4 <mark>Edit </mark> 5 <mark>Copy</mark> | ://www.midnight-commander.org<br>6 <mark>RenMov 7</mark> Mkdir 8 <mark>Delete</mark>                                                                                                    | /<br>9 <mark>PullDn 10</mark> Quit                                                                                                    |

Через раздел **Player>Removable devices** можно подключать-отключать к виртуальной машине различные системные устройства, например, USB устройства, картридеры и т.п. Эта же функция дублируется через графическую панель:

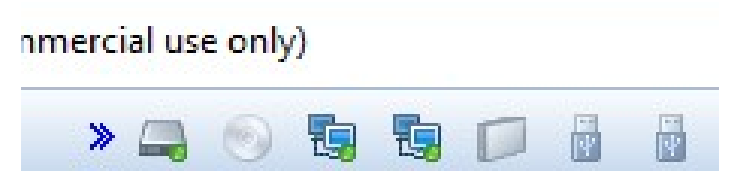

Функция очень полезна, потому как позволяет подключить картридер непосредственно в виртуальную машину и напрямую оперировать с картами памяти.

Нет необходимости выключать виртуальную машину после завершения работы, можно перевести машину в режим паузы, а в следующий раз продолжить работу с момента паузы. Внимание! В режиме паузы может останавливаться системное время, что может негативно сказаться на сборке вновь скачиваемых архивов, во избежание этого следует подстраивать системное время, либо проводить перезагрузку виртуальной машины.

При правильной настройке сетевых интерфейсов, виртуальная машина должна иметь доступ в Internet, PC должен иметь успешный ping по адресу 192.168.0.2 (адрес Bridget сетевого адаптера в виртуальной машине) и при подключенной плате должен быть успешным ping адреса 192.168.0.136.

### BUILDROOT

Buildroot располагается в папке /home/user/src/buildroot-20xx.xx.x-sk

Перед началом сборки необходимо сконфигурировать Buildroot, имеется следующие варианты сборки:

- 1. sk\_min\_defconfig вариант сборки с минимальной корневой файловой системой
- sk\_qt5\_defconfig вариант сборки включающий в себя обширный состав утилит и сервисов, а так же Qt5
- sk\_tst\_defconfig вариант технологической сборки системы ориентированной для быстрой записи-тестирования и возможной последующей записи системы большого объема
- sk\_ram\_defconfig вариант сборки с минимальной корневой файловой системой располагаемой в оперативной памяти подуля (initramfs)
  - > cd /home/user/src/buildroot-20XX.XX.X-sk-t507
  - > make clean
  - > make sk\_qt5\_defconfig
  - > make menuconfig

Выбрать тип видео-интерфейса (HDMI/LVDS), под которое будет осуществляться сборка, в меню «Bootloaders» и селекторе « Starterkit SK-T507 video out».

После изменения видео-интерфейса, необходимо выполнить: make

Размер генерируемого образа можно выбрать в меню «Filesystem images» раздел «exact size» (по умолчанию 512M).

Основные команды:

- make сборка системы
- make menuconfig запуск меню настроек и состава требуемых пакетов
- clean очистка системы, ВНИМАНИЕ!!! Полностью удаляется содержимое папки output, что удалит все изменения в исходных кодах и настройки, перед чисткой нужно позаботится о сохранности ваших изменений
- make linux-menuconfig запуск конфигуратора ядра Linux
- make linux-rebuild принудительная сборка ядра Linux
- make busybox-menuconfig запуск конфигуратора Busybox
- make busybox-rebuild принудительная сборка Busybox
- make uboot-rebuild принудительная сборка загрузчика U-boot

Длительность процесса сборки зависит от производительности вашего РС, может занять несколько часов. При повторных запусках будут собираться только вновь добавленные пакеты, что не требует много времени. Важно! При исключении пакета из сборки он не удаляется, остается в сборке КФС до чистки.

В результате сборки в папке **output** появится несколько новых папок:

- build содержит рабочие папки собираемых пакетов, а также ядро и загрузчик
- target результат сборки, скопировав сюда файл, он появится в образах КФС после выполнения make
- images ядро, загрузчик, архив КФС ...

Для обновления КФС или ядра Linux на модуле, необходимо скопировать файл sdcard.img из папки output/images и провести процедуру описанную в разделе «Программирование eMMC flash».

### BUSYBOX

Большинство системных утилит реализованы не отдельными программами, а специальным многофункциональным средством Busybox, в папке /bin находятся не программы, а ссылки на Busybox с указанием требуемого вызова.

#### требования и рекомендации по интеграции модуля sk-T507-sodimm

Любая система на кристалле, обладающая требованием очередности подачи питающих напряжений, требует внимательного отношения к возможности возникновения потенциалов на портах ввода-вывода при включении питания, т.к. это может привести нарушению очередности появления питающих напряжений и как следствие к непредсказуемым последствиям. У Allwinner есть отдельный документ SOC 防漏电应用设计指南\_intehgration .pdf (имеется в разделе Materials) в котором это иллюстрируется и даются рекомендации как этого избегать.

Требуется тщательно проанализировать все порты ввода-вывода модуля на предмет возможного возникновения потенциала перед включением питания, на этапе прототипирования перепроверить отсутствие каких-либо потенциалов на всех подключаемых GPIO (для выявления случаев «паразитной» запитки). Если гарантировано невозможно обеспечить нулевой потенциал на линии, обязательно поставить на этих линиях буфер, а на этапе прототипирования проверить отсутствие «паразитного» питания.

### СОВМЕСТИМОСТЬ С ДРУГИМИ SODIMM МОДУЛЯМИ STARTERKIT.RU

К сожалению невозможно создать модули на разных процессорах с абсолютно одинаковой периферией располагаемой на контактах основного разъема, дополнительно может проявиться аппаратная специфика выводимых интерфейсов. В обязательном порядке обеспечивается совместимость по питанию и основным высокоскоростным интерфейсам: USB,Ethernet,HDMI,LVDS...

Перед заменой используемого модуля необходимо внимательно изучить схемы модулей и сопоставить используемые сигналы, а так же наличие на них требуемой периферии.

Для работоспособности ethernet интерфейса на материнских платах от iMX6 потребуется доработка т.к. средняя точка трансформатора у LAN8720 подключается к 3,3B, у IP101GR через конденсатор на «землю».

Контакт 116 размещен сигнал «FEL», наличие на нем логического нуля при включении или сбросе будет переводить процессор к режиму загрузки по USB.

Для потенциально лучшей работы высокоскоростных интерфейсов, добавлены сигналы «земли» на контакты 118 и 184 (у iMX6 модулей на данных контактах GPIO сигналы).

### ОТВЕТНЫЙ РАЗЪЕМ ДЛЯ МОДУЛЯ SK-T507-SODIMM

Рекомендуемые разъемы для подключения модуля:

- 1473005-4 Tyco
- AS0A426-N2SN Foxcon

### СВЕДЕНИЯ ОБ ОРГАНИЗАЦИИ

www.starterkit.ru

info@starterkit.ru

Россия, г.Ижевск, ул.Новоцентральная д.3

Тел.: +79226802173, +79226802174